# **Configurazione di server RADIUS esterni su ISE**

## Sommario

Introduzione Prerequisiti Requisiti Componenti usati Configurazione Esempio di rete Configurazione di ISE (Frontend Server) Configurare il server RADIUS esterno Verifica Risoluzione dei problemi Scenario 1. Evento - Richiesta RADIUS 5405 ignorata Scenario 2. Evento - Autenticazione 5400 non riuscita

## Introduzione

In questo documento viene descritto come configurare un server RADIUS su ISE come proxy e server di autorizzazione. In questo caso, vengono utilizzati due server ISE, uno dei quali funge da server esterno. Tuttavia, è possibile utilizzare qualsiasi server RADIUS compatibile con RFC.

## Prerequisiti

## Requisiti

Cisco raccomanda la conoscenza dei seguenti argomenti:

- Conoscenze base del protocollo RADIUS
- Esperienza nella configurazione delle policy di Identity Services Engine (ISE)

## Componenti usati

Il riferimento delle informazioni contenute in questo documento è Cisco ISE versioni 2.2 e 2.4.

Le informazioni discusse in questo documento fanno riferimento a dispositivi usati in uno specifico ambiente di emulazione. Su tutti i dispositivi menzionati nel documento la configurazione è stata ripristinata ai valori predefiniti. Se la rete è operativa, valutare attentamente eventuali conseguenze derivanti dall'uso dei comandi.

## Configurazione

## Esempio di rete

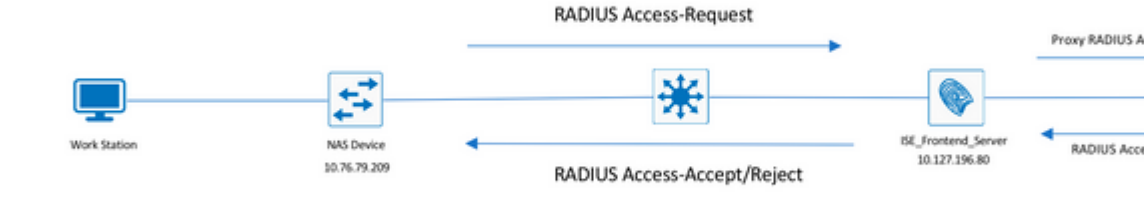

## Configurazione di ISE (Frontend Server)

Passaggio 1. Per autenticare gli utenti sull'ISE, è possibile configurare e utilizzare più server RADIUS esterni. Per configurare i server RADIUS esterni, passare a Administration > Network Resources > External RADIUS Servers > Add, come mostrato nell'immagine:

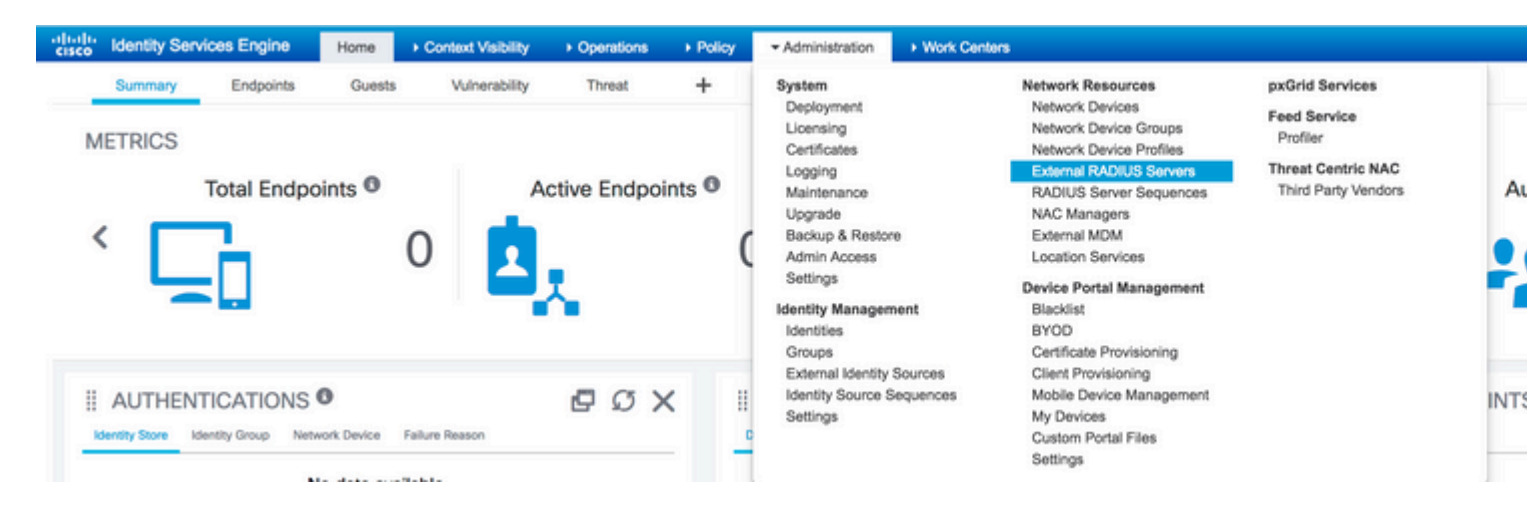

| dialia<br>cisco  | Identity Ser                | vices Engine                 | Home      | F Contex       | t Visibility  | <ul> <li>Operations</li> </ul> | Policy      | ≁Ad       | Iministration | Work Center       | S           |
|------------------|-----------------------------|------------------------------|-----------|----------------|---------------|--------------------------------|-------------|-----------|---------------|-------------------|-------------|
| Sys              | tem Identi                  | ity Management               | ✓ Networ  | k Resources    | Device F      | Portal Management              | pxGrid      | Services  | Feed Sen      | vice + Threat C   | Centric NAC |
| Net              | work Devices                | Network Device               | Groups    | Network Devi   | ce Profiles   | External RADIUS                | Servers     | RADIUS    | Server Seque  | nces NAC Mar      | nagers Ex   |
| Externa<br>Exter | al RADIUS Sen<br>nal RADIUS | vers List > ISE_Ba<br>Server | ackEnd_Se | rver           |               |                                |             |           |               |                   |             |
|                  |                             |                              |           |                | * Name        | ISE_BackEnd_Se                 | erver       |           |               |                   |             |
|                  |                             |                              |           |                | Description   | This will be used              | l as an ext | ernal ISE | server        |                   |             |
|                  |                             |                              |           |                | * Host IF     | 10.127.196.82                  |             |           |               |                   |             |
|                  |                             |                              |           | • 5            | hared Secre   | t •••••                        |             |           | Show          |                   |             |
|                  |                             |                              |           | Ena            | ible KeyWra   |                                |             |           |               |                   |             |
|                  |                             |                              |           | * Key Er       | ncryption Key | /                              |             | Show      |               |                   |             |
|                  |                             |                              | * Messa   | age Authentica | tor Code Key  | /                              |             | Show      |               |                   |             |
|                  |                             |                              |           | Key            | Input Format  | • ASCII - HE                   | XADECIM     | AL        |               |                   |             |
|                  |                             |                              |           | * Authe        | ntication Por | t 1812                         |             |           | (Valid Range  | 1 to 65535)       |             |
|                  |                             |                              |           | * Ac           | counting Por  | t 1813                         |             |           | (Valid Range  | 1 to 65535)       |             |
|                  |                             |                              |           | • Se           | erver Timeou  | 5                              |             |           | Seconds (Vali | d Range 1 to 120) | )           |
|                  |                             |                              |           | * Connec       | tion Attempts | 3                              |             |           | (Valid Range  | 1 to 9)           |             |

Passaggio 2. Per utilizzare il server RADIUS esterno configurato, è necessario configurare una sequenza di server RADIUS simile alla sequenza di origine Identity. Per configurare lo stesso, passare a Administration > Network Resources > RADIUS Server Sequences > Add, come illustrato nell'immagine.

| cisco Ide | entity Servi          | ces Engine                     | Home         | Context Visibility | Operations | Policy      | <ul> <li>Administration</li> </ul>                                                                                                    | Work Centers         |                                                                                                    |                                                                                          |        |
|-----------|-----------------------|--------------------------------|--------------|--------------------|------------|-------------|----------------------------------------------------------------------------------------------------|----------------------|----------------------------------------------------------------------------------------------------|------------------------------------------------------------------------------------------|--------|
| MET<br>K  |                       | Endpoints<br>Total Endpo       | Guest        | 0 Vulnerability    | Threat     | +<br>ints O | System<br>Deployment<br>Licensing<br>Certificates<br>Logging<br>Maintenance<br>Upgrade<br>Backup & Restor<br>Admin Access<br>Settings<br>Identity Managen<br>Identities<br>Groups | re<br>nent           | Network Resources<br>Network Device Groups<br>Network Device Profiles<br>External RADIUS Servers<br>RADIUS Server Sequences<br>NAC Managers<br>External MDM<br>Location Services<br>Device Portal Management<br>Blacklist<br>BYOD<br>Certificate Provisioning | pxGrid Services<br>Feed Service<br>Profiler<br>Threat Centric NAC<br>Third Party Vendors |        |
| ii A      | UTHEN<br>Ity Store Id | FICATIONS<br>lentity Group Net | twork Device | Failure Reason     | 09         | × !         | External Identity<br>Identity Source 5<br>Settings                                                                                                    | Sources<br>Sequences | Client Provisioning<br>Mobile Device Management<br>My Devices<br>Custom Portal Files<br>Settings                                                                                                    |                                                                                          | )<br>, |

| uluiu<br>cisco             | Identity Ser | vices Engine   | Home    | e ► Contex    | t Visibility | <ul> <li>Operations</li> </ul> | Policy    | <del>▼</del> Adn | ninistration |
|----------------------------|--------------|----------------|---------|---------------|--------------|--------------------------------|-----------|------------------|--------------|
| <ul> <li>System</li> </ul> | tem 🕨 Identi | ty Management  | ✓ Netwo | rk Resources  | Device       | Portal Management              | pxGrid Se | ervices          | Feed Se      |
| Net                        | work Devices | Network Device | Groups  | Network Devic | e Profiles   | External RADIUS                | Servers F | RADIUS           | Server Sequ  |

#### RADIUS Server Sequences List > New RADIUS Server Sequence

### RADIUS Server Sequence

| General     | Advanced Attribute Settings                            |  |
|-------------|--------------------------------------------------------|--|
| * Name      | External_RADIUS_Sequence                               |  |
| Description | Sequence in which the external servers should be used. |  |

#### User Selected Service Type

Select the set of external RADIUS servers to use to process requests. Servers are accessed in sequence until a

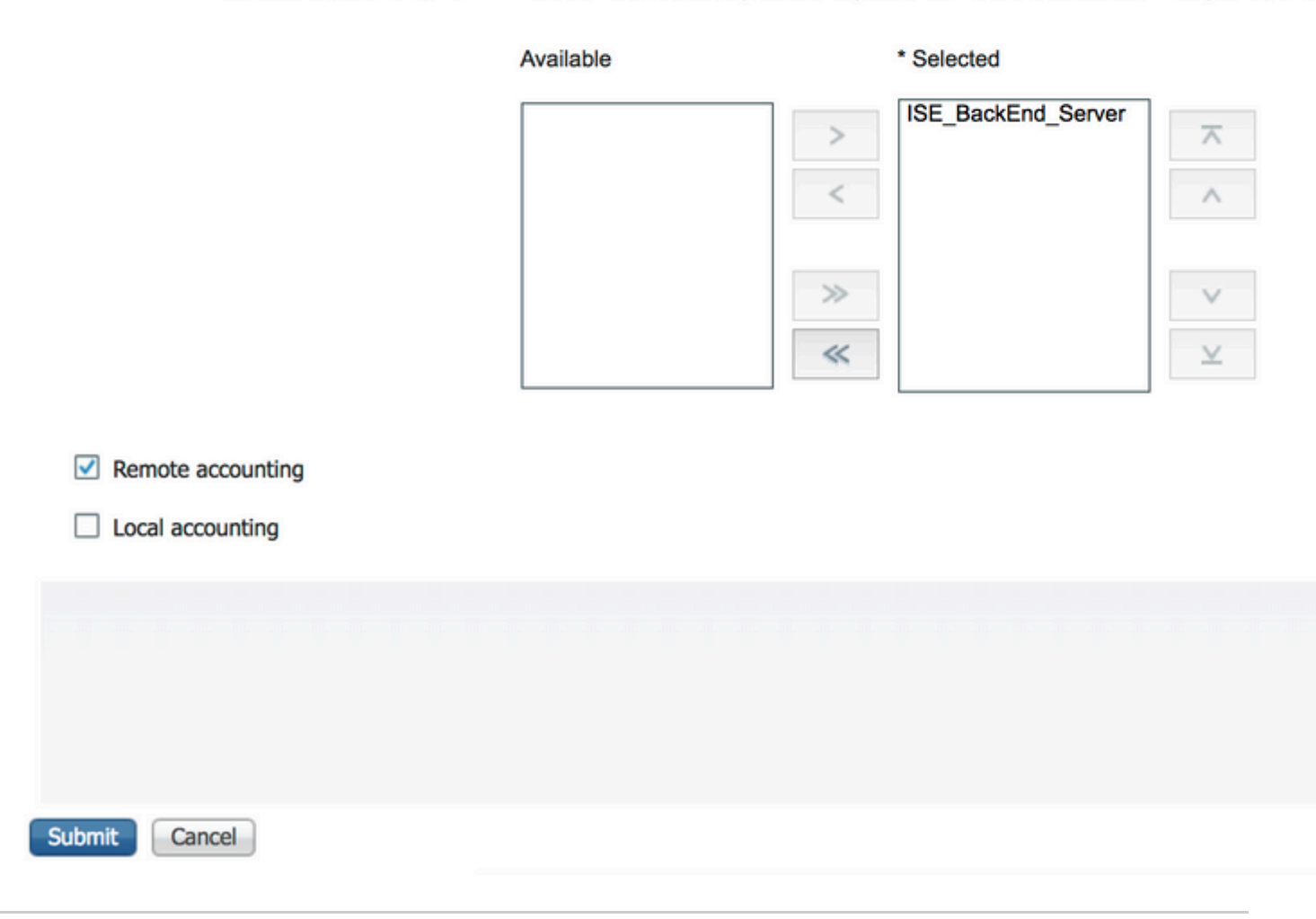

**Nota**: una delle opzioni disponibili durante la creazione della sequenza del server consiste nel scegliere se l'accounting deve essere eseguito localmente sull'ISE o sul server RADIUS esterno. In base all'opzione scelta qui, ISE decide se inoltrare le richieste di accounting o archiviare i log a livello locale.

Passaggio 3. C'è una sezione aggiuntiva che offre maggiore flessibilità su come ISE deve comportarsi quando inoltra le richieste ai server RADIUS esterni. È disponibile in Advance Attribute Settings, come illustrato nell'immagine.

| ululu<br>cisco          | Identity Ser    | vices Engine        | Home           | ► Context      | Visibility  | <ul> <li>Operations</li> </ul> | s ► Policy  | →Ad      | ministration |
|-------------------------|-----------------|---------------------|----------------|----------------|-------------|--------------------------------|-------------|----------|--------------|
| Sys                     | stem Ident      | ity Management      | - Network      | Resources      | Device F    | Portal Managem                 | ent pxGrid  | Services | Feed Se      |
| <ul> <li>Net</li> </ul> | work Devices    | Network Device      | Groups 1       | Network Devic  | e Profiles  | External RAD                   | IUS Servers | RADIUS   | Server Sequ  |
| RADIU                   | IS Server Sequ  | ences List > Fyter  | nal RADIU      | S Sequence     |             |                                |             |          |              |
| RADI                    | US Server S     | Sequence            | nui_ioibio.    | o_ocqueriee    |             |                                |             |          |              |
| _                       | General         | Advanced Att        | ribute Settin  | igs 🛛          |             |                                |             |          |              |
| - A                     | Advanced Se     | ttings              |                |                |             |                                |             |          |              |
|                         | Strip start of  | subject name up to  | o the first oc | currence of th | e separator |                                |             |          |              |
|                         | Strip end of s  | ubject name from    | the last occ   | urrence of the | separator [ |                                |             |          |              |
|                         | , sup the of s  |                     |                |                |             |                                |             |          |              |
| - 1                     | Hodify Attrib   | ute in the requ     | est            |                |             |                                |             |          |              |
|                         | Modify attribu  | ites in the request | to the Exter   | nal RADIUS S   | erver       |                                |             |          |              |
|                         | , riouny accion | ites in the request |                | nul loubios s  |             |                                |             |          |              |
| 1                       | Add             |                     | , Sel          | lect an item   |             |                                |             |          | - +          |
|                         |                 |                     |                |                |             |                                |             |          |              |
| - 0                     | Continue to A   | Authorization P     | olicy          |                |             |                                |             |          |              |
| $\checkmark$            | On Access-Ac    | cept, continue to A | Authorization  | Policy         |             |                                |             |          |              |
|                         |                 |                     |                |                |             |                                |             |          |              |
| - M                     | Modify Attrib   | ute before acce     | ess accept     |                |             |                                |             |          |              |
|                         | Modify attribu  | ites before send ar | Access-Acc     | cept           |             |                                |             |          |              |
|                         | Add             |                     | Sel            | lect an item   |             | <b>O</b> =                     |             |          | - +          |
|                         | ,               |                     |                |                |             |                                |             |          |              |
|                         |                 |                     |                |                |             |                                |             |          |              |
|                         |                 |                     |                |                |             |                                |             |          |              |
|                         |                 |                     |                |                |             |                                |             |          |              |
|                         |                 |                     |                |                |             |                                |             |          |              |
| Save                    | Reset           |                     |                |                |             |                                |             |          |              |

• Impostazioni avanzate: fornisce opzioni per rimuovere l'inizio o la fine del nome utente nelle richieste RADIUS con un delimitatore.

• Modify Attribute in the request: fornisce l'opzione per modificare qualsiasi attributo RADIUS nelle richieste RADIUS. L'elenco mostra gli attributi che possono essere aggiunti/rimossi/aggiornati:

User-Name--[1] NAS-IP-Address--[4] NAS-Port--[5] Service-Type--[6] Framed-Protocol--[7] Framed-IP-Address--[8] Framed-IP-Netmask--[9] Filter-ID--[11] Framed-Compression--[13] Login-IP-Host--[14] Callback-Number--[19] State--[24] VendorSpecific--[26] Called-Station-ID--[30] Calling-Station-ID--[31] NAS-Identifier--[32] Login-LAT-Service--[34] Login-LAT-Node--[35] Login-LAT-Group--[36] Event-Timestamp--[55] Egress-VLANID--[56] Ingress-Filters--[57] Egress-VLAN-Name--[58] User-Priority-Table--[59] NAS-Port-Type--[61] Port-Limit--[62] Login-LAT-Port--[63] Password-Retry--[75] Connect-Info--[77] NAS-Port-Id--[87] Framed-Pool--[88] NAS-Filter-Rule--[92] NAS-IPv6-Address--[95] Framed-Interface-Id--[96] Framed-IPv6-Prefix--[97] Login-IPv6-Host--[98] Error-Cause--[101] Delegated-IPv6-Prefix--[123] Framed-IPv6-Address--[168] DNS-Server-IPv6-Address--[169] Route-IPv6-Information--[170] Delegated-IPv6-Prefix-Pool--[171] Stateful-IPv6-Address-Pool--[172]

 Continue to Authorization Policy on Access-Accept: fornisce un'opzione per scegliere se ISE deve semplicemente inviare l'Access-Accept così com'è o procedere per fornire l'accesso in base ai criteri di autorizzazione configurati sull'ISE piuttosto che all'autorizzazione fornita dal server RADIUS esterno. Se questa opzione è selezionata, l'autorizzazione fornita dal server RADIUS esterno viene sovrascritta dall'autorizzazione fornita da ISE.

Nota: questa opzione funziona solo se il server RADIUS esterno invia un Access-Accept in

risposta alla richiesta di accesso RADIUS proxy.

• Modifica attributo prima di Access-Accept: simile alla Modify Attribute in the request, gli attributi menzionati in precedenza possono essere aggiunti/rimossi/aggiornati presenti nell'Access-Accept inviato dal server RADIUS esterno prima dell'invio al dispositivo di rete.

Passaggio 4. La parte successiva consiste nel configurare i set di criteri in modo da utilizzare la sequenza di server RADIUS anziché i protocolli consentiti in modo che le richieste vengano inviate al server RADIUS esterno. Può essere configurato in Policy > Policy Sets. I criteri di autorizzazione possono essere configurati in Policy Set ma entrano in vigore solo se il Continue to Authorization Policy on Access-Accept è selezionata. In caso contrario, ISE agirà semplicemente come proxy per le richieste RADIUS in modo da soddisfare le condizioni configurate per questo set di criteri.

| Policy Sets Profiling Posture Clier                                                                                                    |                                      |                                                |                     |
|----------------------------------------------------------------------------------------------------|--------------------------------------|------------------------------------------------|---------------------|
|                                                                                                    | t Provisioning    Policy Elements    |                                                |                     |
| Policy Sets                                                                                                    |                                      |                                                |                     |
|                                                                                                    |                                      |                                                |                     |
| + Status Policy Set Name                                                                                                    | Description                          | Conditions                                     |                     |
| Search                                                                                                    |                                      |                                                |                     |
| External_Auth_Policy_                                                                                                    | Set                                  | DEVICE-Device Type EQUALS All Device Types     |                     |
| <ul> <li>Default</li> </ul>                                                                                                    | Default policy set                   |                                                |                     |
|                                                                                                    |                                      |                                                |                     |
|                                                                                                    |                                      |                                                |                     |
|                                                                                                    |                                      |                                                |                     |
|                                                                                                    |                                      |                                                |                     |
| Identity Services Engine                                                                                                    | iome + Context Visibility + Ond      | antions Bolicy + Administration + Work Contars |                     |
| Policy Sets Profiling Posture Clier                                                                                                    | t Provisioning > Policy Elements     |                                                |                     |
|                                                                                                    |                                      |                                                |                     |
| Policy Sets + External_Auth_I                                                                                                    | Policy_Set                           |                                                |                     |
| Status Policy Set Name                                                                                                    | Description                          | Conditions                                     |                     |
| Search                                                                                                    |                                      |                                                |                     |
|                                                                                                    |                                      |                                                |                     |
| C External Auth Bolicy                                                                                                    | Ret                                  | DEVICE Daviss Tups FOULAL & All Daviss Tupse   |                     |
| External_Auth_Policy_                                                                                                    | Set                                  | DEVICE-Device Type EQUALS All Device Types     |                     |
| External_Auth_Policy_     Authentication Policy (1)                                                                                                    | Set                                  | DEVICE-Device Type EQUALS All Device Types     |                     |
| External_Auth_Policy_     Authentication Policy (1)     Authorization Policy - Local Except                                                                                                    | Set                                  | DEVICE-Device Type EQUALS All Device Types     |                     |
| External_Auth_Policy_     Authentication Policy (1)     Authorization Policy - Local Excep     Authorization Policy - Clobal Excep                                                                                  | tions                                | DEVICE-Device Type EQUALS All Device Types     |                     |
| External_Auth_Policy_     Authentication Policy (1)     Authorization Policy - Local Excep     Authorization Policy - Global Excep                                                                                  | tions<br>ptions                      | DEVICE-Device Type EQUALS All Device Types     |                     |
| External_Auth_Policy_     Authentication Policy (1)     Authorization Policy - Local Excep     Authorization Policy - Global Excep     Authorization Policy (1)                                                     | Set<br>tions<br>ptions               | DEVICE-Device Type EQUALS All Device Types     |                     |
| External_Auth_Policy_     Authentication Policy (1)     Authorization Policy - Local Excep     Authorization Policy - Global Excep     Authorization Policy (1)                                                     | Set<br>tions<br>ptions               | DEVICE-Device Type EQUALS All Device Types     | Results             |
| External_Auth_Policy_     Authentication Policy (1)     Authorization Policy - Local Excep     Authorization Policy - Global Excep     Authorization Policy (1)     +     Status Rule Name                          | Set tions ptions Conditions          | DEVICE-Device Type EQUALS All Device Types     | Results<br>Profiles |
| External_Auth_Policy_     Authentication Policy (1)     Authorization Policy - Local Excep     Authorization Policy - Global Excee     Authorization Policy (1)     +     Status Rule Name     Search               | Set tions ptions Conditions          | DEVICE-Device Type EQUALS All Device Types     | Results<br>Profiles |
| External_Auth_Policy_     Authentication Policy (1)     Authorization Policy - Local Excep     Authorization Policy - Global Excep     Authorization Policy (1)     +     Status Rule Name     Search               | Set<br>tions<br>ptions<br>Conditions | DEVICE-Device Type EQUALS AI Device Types      | Results<br>Profiles |
| External_Auth_Policy_     Authentication Policy (1)     Authorization Policy - Local Excep     Authorization Policy - Global Excee     Authorization Policy (1)     +     Status Rule Name     Search     O Default | Set tions ptions Conditions          | DEVICE-Device Type EQUALS AI Device Types      | Results<br>Profiles |

## **Configurare il server RADIUS esterno**

Passaggio 1. Nell'esempio, viene usato un altro server ISE (versione 2.2) come server RADIUS esterno denominato ISE\_Backend\_Server. L'interfaccia ISEISE\_Frontend\_Server) deve essere configurato come dispositivo di rete o denominato in modo tradizionale NAS nel server RADIUS esterno (ISE\_Backend\_Server in questo esempio), poiché NAS-IP-Address nella richiesta di accesso inoltrata al server RADIUS esterno viene sostituito con l'indirizzo IP delISE\_Frontend\_Server. Il segreto condiviso da configurare è uguale a quello configurato per il server RADIUS esterno sul server ISE\_Frontend\_Server.

| dentity Services Engine                                         | Home + Context                                                                                                    | Visibility > Operations                                                                                                    | Policy      Adminis                                                                     | Itration                   |                |                   |
|-----------------------------------------------------------------|----------------------------------------------------------------------------------------------------|----------------------------------------------------------------------------------------------------|-----------------------------------------------------------------------------------------|----------------------------|----------------|-------------------|
| System      Identity Management                                 | • Network Resources                                                                                                    | Device Portal Managem                                                                                                    | ent pxGrid Services                                                                     | Feed Service               | NAC            |                   |
| Network Devices Network Device G                                | Broups Network Dev                                                                                                    | ce Profiles External RADI                                                                                                    | US Servers RADIUS Ser                                                                   | ver Sequences NAC Managers | External MDM > | Location Services |
| Network devices     Default Device     Device Security Settings | Network Devices Li<br>Network Devic                                                                                                    | st > ISE_Frontend_Server<br>es<br>* Name ISE_Fro<br>Description This will                                                                                                    | I be used as an                                                                         |                            |                |                   |
|                                                                 | * IP Address                                                                                                    | s: 10.127.196.80                                                                                                    | / 32                                                                                    |                            |                |                   |
|                                                                 | <ul> <li>Network De</li> <li>Device Type</li> <li>IPSEC</li> <li>Location</li> <li>Trustsec</li> <li>RADIUS</li> <li>TACACS</li> <li>SNMP Se</li> <li>Advances</li> <li>Save</li> <li>Reset</li> </ul> | Device Profile      Ciso     Model Name     Software Version     vice Group     All Device Types     O     All Locations     SGA     O     Authentication Settings     Authentication Settings ettings d TrustSec Settings | o ♥ ⊕<br>♥<br>♥<br>Set To Default<br>Set To Default<br>Set To Default<br>Set To Default |                            |                |                   |

Passaggio 2. Il server RADIUS esterno può essere configurato con propri criteri di autenticazione e autorizzazione in modo da soddisfare le richieste inoltrate dall'ISE. In questo esempio, viene configurato un criterio semplice per controllare l'utente negli utenti interni e quindi consentire l'accesso se autenticato.

| Identity Services Engine Home                    | Context Visibility      Operations      Policy      Administration      Work Centers                                           |  |
|--------------------------------------------------|----------------------------------------------------------------------------------------------------|--|
| y Sets Profiling Posture Client Provision        | ning   Policy Elements                                                                                                    |  |
| licy Sets                                        | Define the Policy Sets by configuring rules based on conditions. Drag and drop sets on the left hand side to change the order. |  |
| Search policy names & descriptions.              | For Policy Export go to Administration > System > Backup & Restore > Policy Export Page                                        |  |
| • Par   1 🛧 🤟 🗶 🗶                                | Status Name Description                                                                                                    |  |
| Summary of Policies                              | Default Default Policy Set                                                                                                    |  |
| A list of all your policies                      | Authentication Policy                                                                                                    |  |
| Global Exceptions Rules across entire deployment | MAB : If Wired_MAB OR Allow Protocols : Default Network Access Wireless, MAB                                                   |  |
| Default<br>Default Policy Set                    | Dot1X     If Wired_802.1X OR Allow Protocols : Default Network Access     Wireless_802.1X                                      |  |
| Save Order Reset Order                           | Default Rule (If no match) : Allow Protocols : Default Network Access and use : Internal Users                                 |  |
|                                                  |                                                                                                    |  |
|                                                  | Authorization Policy                                                                                                    |  |
|                                                  | Exceptions (0)                                                                                                    |  |
|                                                  | Stadard                                                                                                    |  |
|                                                  | Standard                                                                                                    |  |
|                                                  | Status Rule Name Conditions (identity groups and other conditions) Permissions                                                 |  |
|                                                  | Wireless Black List Default if Blacklist AND Wireless Access then Blackhole_Wireless Access                                    |  |
|                                                  | Profiled Cisco IP Phones If Cisco-IP-Phone then Cisco_IP_Phones                                                                |  |
|                                                  | Profiled Non Cisco IP Phon If Non_Cisco_Profiled_Phones then Non_Cisco_IP_Phones es                                            |  |
|                                                  | Compliant_Devices_Access If (Network_Access_Authentication_Passed then PermitAccess<br>AND Compliant_Devices )                 |  |
|                                                  | Employee_EAP-TLS     If (Wireless_802.1X AND BYOD_is_Registered then PermitAccess AND BYOD     AND EAP-TLS AND MAC_in_SAN )    |  |
|                                                  | Employee_Onboarding If (Wireless_802.1X AND EAP-MSCHAPv2 ) then NSP_Onboard AND BYOD                                           |  |
|                                                  | WI-FL_Guest_Access If (Guest_Flow AND Wireless_MAB) then PermitAccess AND Guests                                               |  |
|                                                  | Wi- If Wireless_MAB then Cisco_WebAuth                                                                                         |  |
|                                                  | Basic_Authenticated_Acces if Network_Access_Authentication_Passed then PermitAccess                                            |  |
|                                                  | Default If no matches, then DenyAccess                                                                                         |  |
|                                                  |                                                                                                    |  |
|                                                  |                                                                                                    |  |

## Verifica

Passaggio 1. Controllare se la richiesta è stata ricevuta dai log live ISE, come mostrato nell'immagine.

|                              | _        |                 |                          |                       |
|------------------------------|----------|-----------------|--------------------------|-----------------------|
| Apr 19, 2018 07:01:54.570 PM | <b>~</b> | <br>testaccount | External_Auth_Policy_Set | External_Auth_Policy_ |
|                              |          |                 |                          |                       |

Passaggio 2. Verificare che sia selezionato il set di criteri corretto, come mostrato nell'immagine.

| vent                  | 5200 Authentication succeeded |
|-----------------------|-------------------------------|
| Username              | testaccount                   |
| Endpoint Id           |                               |
| Endpoint Profile      |                               |
| Authentication Policy | External_Auth_Policy_Set      |
| Authorization Policy  | External_Auth_Policy_Set      |

Passaggio 3. Verificare se la richiesta viene inoltrata al server RADIUS esterno.

| Steps |                                                                    |
|-------|--------------------------------------------------------------------|
| 11001 | Received RADIUS Access-Request                                     |
| 11017 | RADIUS created a new session                                       |
| 11049 | Settings of RADIUS default network device will be used             |
| 11117 | Generated a new session ID                                         |
| 15049 | Evaluating Policy Group                                            |
| 15008 | Evaluating Service Selection Policy                                |
| 15048 | Queried PIP - DEVICE.Device Type                                   |
| 11358 | Received request for RADIUS server sequence.                       |
| 11361 | Valid incoming authentication request                              |
| 11355 | Start forwarding request to remote RADIUS server                   |
| 11365 | Modify attributes before sending request to external radius server |
| 11100 | RADIUS-Client about to send request - ( port = 1812 )              |
| 11101 | RADIUS-Client received response                                    |
| 11357 | Successfully forwarded request to current remote RADIUS server     |
| 11002 | Returned RADIUS Access-Accept                                      |
|       |                                                                    |

4. Se il Continue to Authorization Policy on Access-Accept è stata scelta, verificare se il criterio di autorizzazione è stato valutato.

| Overview              |                                     |
|-----------------------|-------------------------------------|
| Event                 | 5200 Authentication succeeded       |
| Username              | testaccount                         |
| Endpoint Id           |                                     |
| Endpoint Profile      |                                     |
| Authentication Policy | External_Auth_Policy_Set            |
| Authorization Policy  | External_Auth_Policy_Set >> Default |
| Authorization Result  | PermitAccess                        |

- 11001 Received RADIUS Access-Request
- 11017 RADIUS created a new session
- 11049 Settings of RADIUS default network device will be used
- 11117 Generated a new session ID
- 15049 Evaluating Policy Group
- 15008 Evaluating Service Selection Policy
- 15048 Queried PIP DEVICE.Device Type
- 11358 Received request for RADIUS server sequence.
- 11361 Valid incoming authentication request
- 11355 Start forwarding request to remote RADIUS server
- 11365 Modify attributes before sending request to external radius server
- 11100 RADIUS-Client about to send request ( port = 1812 )
- 11101 RADIUS-Client received response
- 11357 Successfully forwarded request to current remote RADIUS server
- 15036 Evaluating Authorization Policy
- 15016 Selected Authorization Profile PermitAccess
- 22081 Max sessions policy passed
- 22080 New accounting session created in Session cache
- 11002 Returned RADIUS Access-Accept

## **Risoluzione dei problemi**

### Scenario 1. Evento - Richiesta RADIUS 5405 ignorata

- La cosa più importante da verificare sono i passaggi del report dettagliato sull'autenticazione. Se i passaggi indicano RADIUS-Client request timeout expired, significa che l'ISE non ha ricevuto alcuna risposta dal server RADIUS esterno configurato. Questo problema può verificarsi quando:
- 1. Problema di connettività con il server RADIUS esterno. ISE non è in grado di raggiungere il server RADIUS esterno sulle porte configurate per tale server.
- 2. ISE non è configurato come dispositivo di rete o NAS sul server RADIUS esterno.
- 3. I pacchetti vengono scartati dal server RADIUS esterno in base alla configurazione o a causa di un problema nel server RADIUS esterno.

| 11001 | Received RADIUS Access-Request                                     |
|-------|--------------------------------------------------------------------|
| 11017 | RADIUS created a new session                                       |
| 11049 | Settings of RADIUS default network device will be used             |
| 11117 | Generated a new session ID                                         |
| 15049 | Evaluating Policy Group                                            |
| 15008 | Evaluating Service Selection Policy                                |
| 15048 | Queried PIP - DEVICE.Device Type                                   |
| 11358 | Received request for RADIUS server sequence.                       |
| 11361 | Valid incoming authentication request                              |
| 11355 | Start forwarding request to remote RADIUS server                   |
| 11365 | Modify attributes before sending request to external radius server |
| 11100 | RADIUS-Client about to send request - ( port = 1812 )              |
| 11104 | RADIUS-Client request timeout expired (get Step latency=15011 ms)  |
| 11356 | Failed to forward request to current remote RADIUS server          |
| 11353 | No more external RADIUS servers; can't perform failover            |
|       |                                                                    |

Controllare anche le acquisizioni dei pacchetti per verificare se non è un messaggio falso, ossia se ISE riceve il pacchetto dal server, ma segnala comunque il timeout della richiesta.

|   | - 1841 6.537919 10.127.196.80 | 10.127.196.82 207 RADIUS Ac |
|---|-------------------------------|-----------------------------|
| T | 1718 11.542634 10.127.196.80  | 10.127.196.82 207 RADIUS Ac |
| l | 2430 16.547029 10.127.196.80  | 10.127.196.82 207 RADIUS Ac |

• Se i passaggi dicono Start forwarding request to remote RADIUS server e il passo più immediato è No more external RADIUS servers; can't perform failover, quindi indica che tutti i server RADIUS esterni configurati sono attualmente contrassegnati come **inattivi** e che le richieste vengono servite solo dopo la scadenza del timer inattivo.

| 11001 | Received RADIUS Access-Request                          |
|-------|---------------------------------------------------------|
| 11017 | RADIUS created a new session                            |
| 11049 | Settings of RADIUS default network device will be used  |
| 11117 | Generated a new session ID                              |
| 15049 | Evaluating Policy Group                                 |
| 15008 | Evaluating Service Selection Policy                     |
| 15048 | Queried PIP - DEVICE.Device Type                        |
| 11358 | Received request for RADIUS server sequence.            |
| 11361 | Valid incoming authentication request                   |
| 11355 | Start forwarding request to remote RADIUS server        |
| 11353 | No more external RADIUS servers; can't perform failover |

**Nota**: in ISE, il **tempo di inattività** predefinito per i server RADIUS esterni è di **5 minuti**. Questo valore è hardcoded e non può essere modificato con questa versione.

• Se i passaggi dicono RADIUS-Client encountered error during processing flow e sono seguiti da Failed to forward request to current remote RADIUS server; an invalid response was received, indica quindi che si è verificato un problema con ISE durante l'inoltro della richiesta al server RADIUS esterno. Questa condizione si verifica in genere quando la richiesta RADIUS inviata dal dispositivo di rete/NAS all'ISE non presenta NAS-IP-Address come uno degli attributi Se non è presente NAS-IP-Address e, se i server RADIUS esterni non sono in uso, ISE popola il NAS-IP-Address con l'IP di origine del pacchetto. Tuttavia, ciò non è valido quando è in uso un server RADIUS esterno.

### Scenario 2. Evento - Autenticazione 5400 non riuscita

• In questo caso, se i passaggi indicano 11368 Please review logs on the External RADIUS Server to determine the precise failure reason, significa che l'autenticazione non è riuscita sul server RADIUS esterno e che è stato inviato un messaggio di rifiuto di accesso.

- 11001 Received RADIUS Access-Request
- 11017 RADIUS created a new session
- 11049 Settings of RADIUS default network device will be used
- 11117 Generated a new session ID
- 15049 Evaluating Policy Group
- 15008 Evaluating Service Selection Policy
- 15048 Queried PIP DEVICE.Device Type
- 11358 Received request for RADIUS server sequence.
- 11361 Valid incoming authentication request
- 11355 Start forwarding request to remote RADIUS server
- 11365 Modify attributes before sending request to external radius server
- 11100 RADIUS-Client about to send request ( port = 1812 )
- 11101 RADIUS-Client received response
- 11368 Please review logs on the External RADIUS Server to determine the precise failure reason.
- 11357 Successfully forwarded request to current remote RADIUS server
- 11003 Returned RADIUS Access-Reject
- Se i passaggi dicono 15039 Rejected per authorization profile, significa che ISE ha ricevuto un'autorizzazione di accesso dal server RADIUS esterno, ma che rifiuta l'autorizzazione in base ai criteri di autorizzazione configurati.

- 11001 Received RADIUS Access-Request
- 11017 RADIUS created a new session
- 11049 Settings of RADIUS default network device will be used
- 11117 Generated a new session ID
- 15049 Evaluating Policy Group
- 15008 Evaluating Service Selection Policy
- 15048 Queried PIP DEVICE.Device Type
- 11358 Received request for RADIUS server sequence.
- 11361 Valid incoming authentication request
- 11355 Start forwarding request to remote RADIUS server
- 11365 Modify attributes before sending request to external radius server
- 11100 RADIUS-Client about to send request ( port = 1812 )
- 11101 RADIUS-Client received response
- 11357 Successfully forwarded request to current remote RADIUS server
- 15036 Evaluating Authorization Policy
- 15016 Selected Authorization Profile DenyAccess
- 15039 Rejected per authorization profile
- 11003 Returned RADIUS Access-Reject
- Se il Failure Reason se l'ISE è un'applicazione diversa da quelle citate in questo documento in caso di errore di autenticazione, potrebbe significare un potenziale problema con la configurazione o con l'ISE stessa. Si consiglia di aprire una richiesta TAC a questo punto.

## Informazioni su questa traduzione

Cisco ha tradotto questo documento utilizzando una combinazione di tecnologie automatiche e umane per offrire ai nostri utenti in tutto il mondo contenuti di supporto nella propria lingua. Si noti che anche la migliore traduzione automatica non sarà mai accurata come quella fornita da un traduttore professionista. Cisco Systems, Inc. non si assume alcuna responsabilità per l'accuratezza di queste traduzioni e consiglia di consultare sempre il documento originale in inglese (disponibile al link fornito).